## VPN-Zugang einrichten unter Ubuntu 10.04 LTS (7.1.2013)

Zunächst unter System → Einstellungen → Netzverkverbindungen VPN auswählen.

Bei "Hinzufügen" erscheint dieses Fenster mit nur einer Option:

| ? | VPN-Verbindungstyp auswählen                                                                                                    |  |  |
|---|----------------------------------------------------------------------------------------------------|--|--|
|   | Wählen Sie den VPN-Typ, den Sie für die neue Verbindung<br>verwenden möchten. Wenn der Typ der VPN-Verbindung, die<br>Sie erstellen möchten, nicht in der Liste erscheint, haben Sie<br>möglicherweise nicht das richtige VPN-Plugin installiert. |  |  |
|   | Point-to-Point Tunneling Protocol (PPTP)                                                                                                    |  |  |
|   | Compatible with Microsoft and other PPTP VPN servers.                                                                                                    |  |  |
|   | Abbrechen Erzeugen                                                                                                    |  |  |

Einfach auf "Erzeugen" klicken.

Wurde bereits eine VPN-Verbindung eingerichtet, die verändert werden soll, die Verbindung anklicken und dann auf "Bearbeiten".

|               |  | W                 |                      |
|---------------|--|-------------------|----------------------|
| Name          |  | Zuletzt verwendet | Hinzufüger           |
| DO1KHS_Hamnet |  | vor 12 Minuten    | Bearbeiten           |
|               |  |                   | Löschen              |
|               |  |                   | Importierer          |
|               |  |                   | E <u>x</u> portieren |

Dann erscheint dieses Fenster:

| Verbindungsname DO1KHS_Hamnet        |
|--------------------------------------|
| Automatisch verbinden                |
| VPN IPv4-Einstellungen               |
| General                              |
| Gateway: vpn.afu.rwth-aachen.de      |
| Optional                             |
| User name: do1khs                    |
| Password:                            |
| Show password                        |
| NT Domain:                           |
|                                      |
| Ad <u>v</u> anced                    |
| Für alle Benutzer verfügbar Anwenden |

Der Verbindungsnahme kann beliebig gewählt werden. Gateway, Username und Password eintragen, wie vom Sysop des Hamnet-VPN-Zugangs erhalten.

Die übrigen Einstellungen des Fensters unverändert lassen.

Unter "Advanced" müssen die notwendigen Protokolle eingerichtet werden.

| Authenticatio      | on<br>owing authentica | tion methods: |
|--------------------|------------------------|---------------|
| PAP                | -                      | <u>^</u>      |
| CHAP               |                        |               |
| MSCHAI             | p                      | ∽ √           |
| Security and       | Compression            |               |
| Use Point          | -to-Point encrypti     | on (MPPE)     |
| <u>S</u> ecurity:  | All Available (Def     | fault)        |
| 🗌 Allow st         | ateful encryption      |               |
| ✓ Allow BSD        | data compressio        | n             |
| ✓ Allow Def        | late data compres      | ssion         |
| 🗹 Use TCP <u>h</u> | eader compressio       | on            |
| Echo               | <u>e</u> cho packets   |               |
|                    | Abbrechen              | <u>о</u> к    |

Unter "Authentification" (erscheint, wenn MPPE nicht angewählt ist) habe ich einfach alles angeklickt, den Rest so assen wie voreingestellt.

Zur Sicherheit habe ich noch den Reiter "IP4\_Einstellungen" gewählt.

| Adresse Netzmaske Gateway Metrik              | <u>H</u> inzufügen |
|-----------------------------------------------|--------------------|
|                                               | <u>L</u> öschen    |
|                                               |                    |
|                                               |                    |
| Automatisch bezogene Routen ignorieren        |                    |
| Diese Verbindung nur für Ressourcen dieses Ne | etzwerks verwe     |
| Abbrechen                                     | <u>O</u> K         |

Hier wurde nichts verändert.

Noch ein Blick unter "Routen"

| N IPv4-E       | instellungen      |                    |
|----------------|-------------------|--------------------|
| lethode:       | Automatisch (VPN) | \$                 |
| dressen        |                   |                    |
| Adresse        | Netzmaske Gateway | <u>H</u> inzufügen |
|                |                   | <u>Löschen</u>     |
|                |                   |                    |
| DNS-Sen        | /er:              |                    |
| Suchdom        | iänen:            |                    |
| <u>Daemaen</u> |                   |                    |
|                |                   | Routen             |

Auch hier wurde nichts verändert.

Nun sollte in der Taskleiste die VPN-Verbindung zum Hamnet angezeigt werden.

"Ja bin ich denn schon drin?" - Offenbar ja. Dass das mit nur zwei Fehlversuchen geklappt hat, hat mich um so mehr überrascht, als ich mich in Sachen IT-Netzwerke eigentlich eher zu den Ahnungslosen zähle.

vy73 Horst DO1KHS